## **Conditional Report**

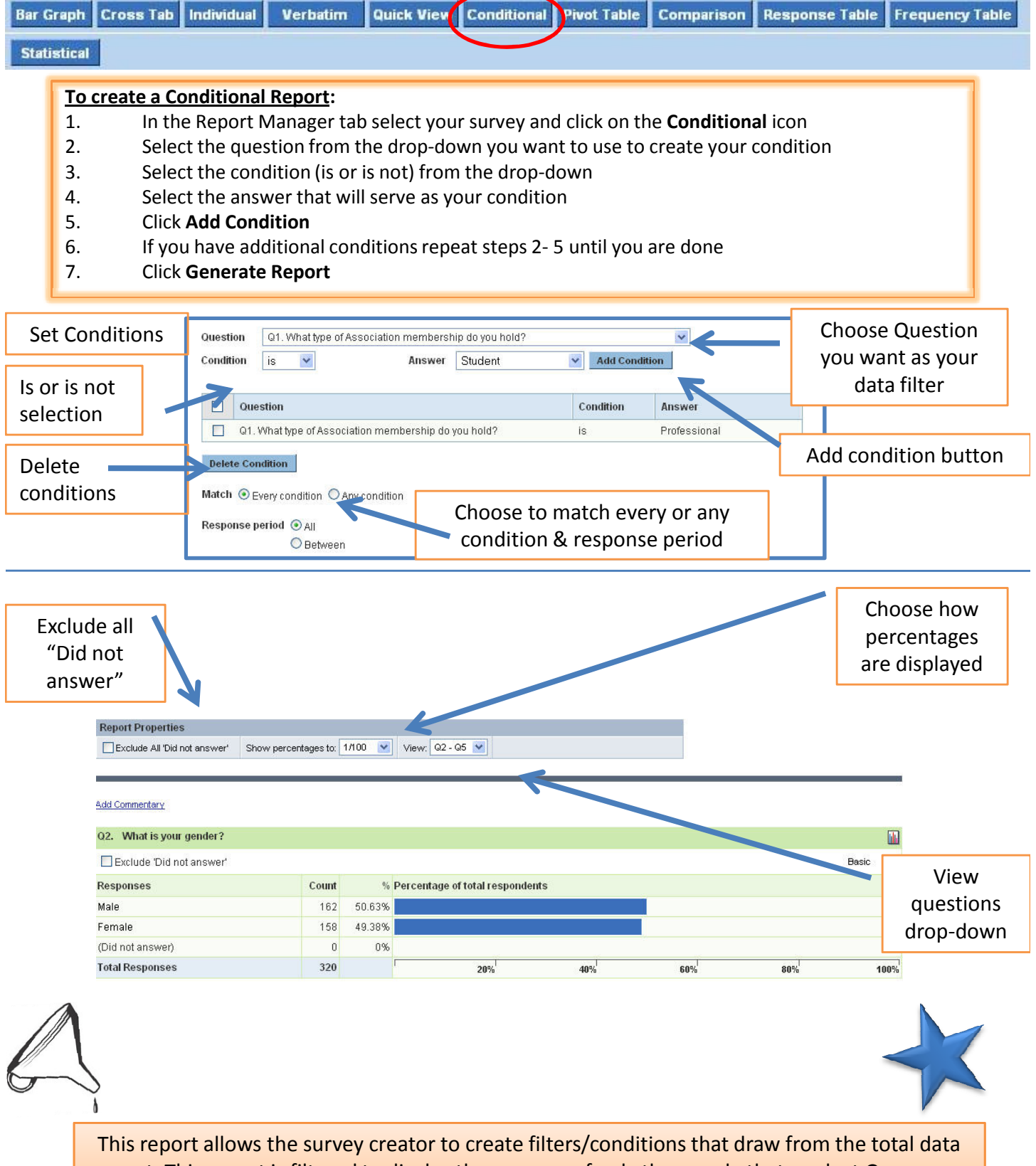

set. This report is filtered to display the answers of only the people that work at George Washington high school. So 55% of the homeroom classes at G.W. High have 16-21 students.